## 3.2 Wi-Fi connecting

- 1. Press the **Power** button to power on the camcorder.
- 2. Press the **Wi-Fi** button on the left side of the camcorder to activate the wireless feature.
- 3. Using the Wi-Fi function of the Smart Phone or Tablet, search for the camcorder ID from the list. Each camcorder has a unique ID no.: hplc100wXXXXXX
- 4. Select and enter Wi-Fi password (enter the 4 numeral/letter on front camcorder LCM display twice will be your Wi-Fi password.

## For iOS / Android Users:

Using the mobile device [Settings]  $\rightarrow$  [Wi-Fi]  $\rightarrow$  [Select camcorder ID no.: hplc100wXXXXXX]  $\rightarrow$  [Enter the password]  $\rightarrow$  [Connecting].

5. When connected to the **Pixi Cam** App , the camcorder's LCM display will show **indicates the Wi-Fi is** connected.